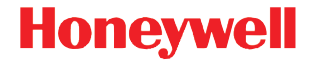

### Xenon 1900

Lecteur 2D filaire

### Guide de démarrage rapide

Remarque : Pour plus d'informations sur le nettoyage du dispositif, consultez le guide d'utilisation.

Pour les versions localisées en différentes langues du présent document, veuillez consulter le site www.honeywellaidc.com.

#### Mise en route

Éteignez l'ordinateur avant de connecter le lecteur, puis rallumez-le une fois le lecteur parfaitement connecté.

#### Bloc d'alimentation électrique (si celui-ci est inclus)

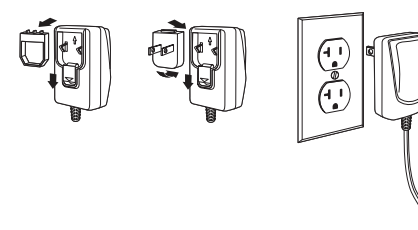

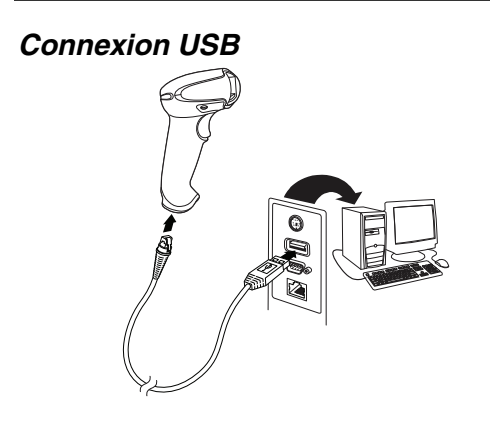

#### Connexion clavier (wedge)

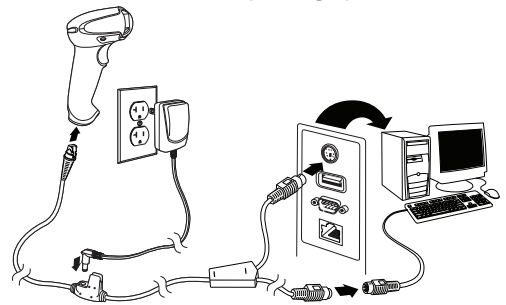

#### Connexion port série RS232

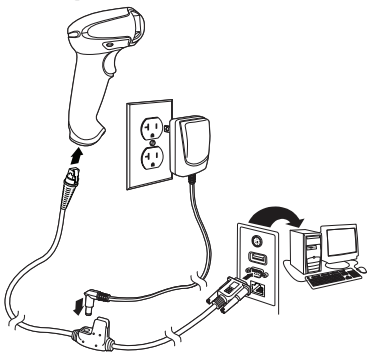

#### **Connexion RS485**

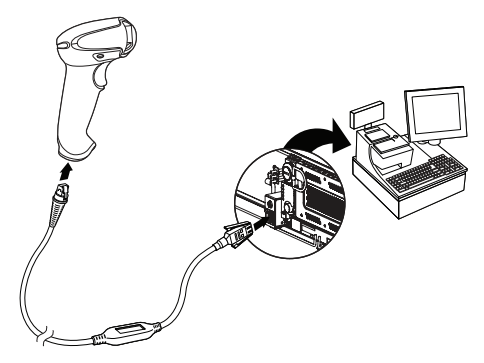

#### Techniques de lecture

Le viseur projette un faisceau de visée qui doit être centré sur le code à barres, mais il peut être orienté vers n'importe quelle direction pour une lecture réussie.

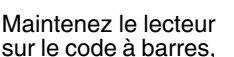

## 

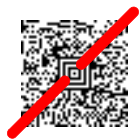

appuyez sur la gâchette et centrez le faisceau de visée sur le code à barres.

Plus le lecteur est rapproché du code, plus le faisceau de visée est réduit. À l'inverse, plus le lecteur est éloigné du code, plus le faisceau est large. Pour une lecture réussie, rapprochez le lecteur des codes à barres de petite taille et éloignez-le des codes à barres de grande taille.

Si le code à barres a des effets extrêmement réfléchissants (p. ex. laminé), il peut s'avérer nécessaire d'incliner le lecteur à un angle donné afin de pouvoir lire le code à barres.

#### Valeurs par défaut du produit standard

Le code à barres suivant rétablit tous les paramètres par défaut du produit standard.

# Valeurs par défaut du produit standard

#### Interface RS485

L'interface RS485 utilise par défaut le port 5B. Si vous possédez un terminal de point de vente (PDV) IBM qui utilise le port 9B, scannez le code approprié ci-dessous pour le programmer, puis redémarrez la caisse enregistreuse.

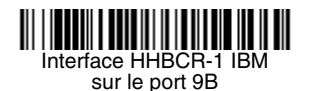

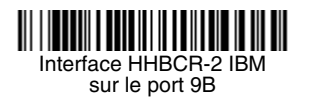

Remarque : Pour connaître les autres sélections d'interface RS485, consultez le guide d'utilisation de votre produit sur notre site Internet, www.honeywellaidc.com.

#### Pays du clavier

Scannez le code à barres de **programmation du pays du clavier** ci-dessous, puis le(s) code(s) à barres numérique(s) indiqué(s), page 11 et enfin le code à barres d'**enregistrement** afin de programmer le clavier pour votre pays. Les caractères suivants ne sont généralement pris en charge par le lecteur que pour les États-Unis :  $@ | $ # { } [ ] = / ` \ < > ~.$ 

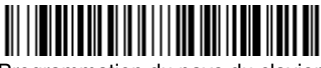

Programmation du pays du clavier

| Code du pays           | Scannez | Code du pays               | Scannez |
|------------------------|---------|----------------------------|---------|
| Belgique               | 1       | Italie                     | 5       |
| Danemark               | 8       | Norvège                    | 9       |
| Finlande               | 2       | Espagne                    | 10      |
| France                 | 3       | Suisse                     | 6       |
| Allemagne/<br>Autriche | 4       | États-Unis<br>(par défaut) | 0       |
| Grande-<br>Bretagne    | 7       |                            |         |

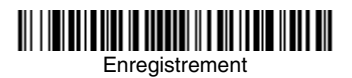

Remarque : Pour obtenir la liste complète des codes de pays, consultez le guide d'utilisation de votre produit sur notre site Internet, www.honeywellaidc.com.

#### Gâchette

Les codes à barres suivants permettent d'utiliser le lecteur en mode Manual Trigger – Normal (Gâchette manuelle – Normal) (nécessité d'appuyer sur la gâchette pour effectuer la lecture) ou en mode Presentation (Présentation) (le lecteur s'active lorsqu'il « voit » un code à barres).

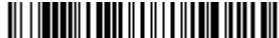

Manual Trigger – Normal (Gâchette manuelle – Normal) (par défaut)

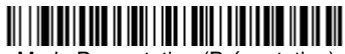

Mode Presentation (Présentation)

#### Streaming Presentation™

En mode Streaming Presentation, le lecteur laisse la source lumineuse de lecture active à tout moment et recherche en permanence des codes à barres.

## 

Mode Streaming Presentation

#### Suffixe

Si vous voulez insérer un retour chariot après le code à barres, scannez le code à barres d'ajout d'un suffixe de retour chariot. Pour ajouter une tabulation après le code à barres, scannez le code à barres d'ajout d'un suffixe de tabulation. Sinon, scannez le code à barres de suppression du suffixe pour éliminer les suffixes.

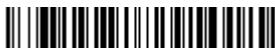

Aiout d'un suffixe de retour chariot

## Aiout d'un suffixe de tabulation

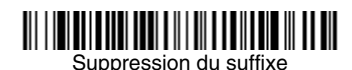

#### Ajout d'un préfixe d'ID du type de code à toutes les symbologies

Pour ajouter un préfixe d'ID du type de code à toutes les symbologies simultanément, scannez le code à barres suivant.

# Aiout d'un préfixe d'ID de code à toutes les symbologies

(provisoire)

Remarque : Pour obtenir la liste complète des ID de code, consultez le guide d'utilisation de votre produit sur notre site Internet, www.honeywellaidc.com.

## *Function Code Transmit (Transmission des codes de fonction)*

Si cette option est sélectionnée et les données lues comprennent des codes de fonction, le lecteur transmet le code de fonction au terminal. Des tableaux décrivent ces codes de fonctions dans le guide d'utilisation. Si le lecteur est en mode Keyboard Wedge (Clavier (wedge)), le code de lecture est converti en un code de touche avant sa transmission.

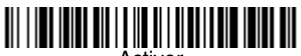

(par défaut)

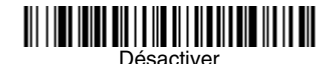

#### Instructions de l'éditeur de format de données

Les instructions suivantes indiquent brièvement comment saisir un format de données. Pour les instructions complètes, consultez votre guide d'utilisation, disponible sur notre site Internet, www.honeywellaidc.com.

- 1. Scannez le symbole de saisie du format de données.
- 2. Format principal/alternatif : scannez **0** pour le format principal.
- 3. Type de terminal : scannez **099** pour tout autre type de terminal.
- 4. ID du code : scannez **99** pour tout type de code à barres.
- 5. Longueur : scannez **9999** pour toute longueur de code à barres.
- 6. Commandes de l'éditeur : référez-vous au tableau de programmation ci-dessous.
- 7. Scannez le code d'enregistrement pour sauvegarder vos entrées.

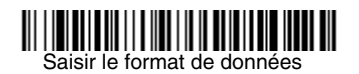

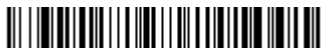

Effacer tous les formats de données

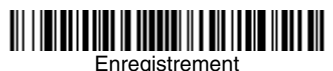

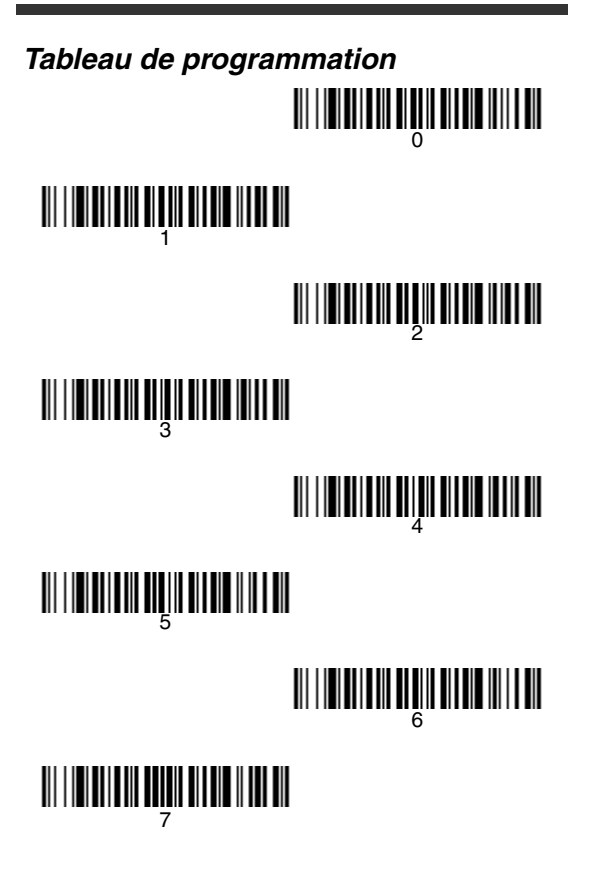

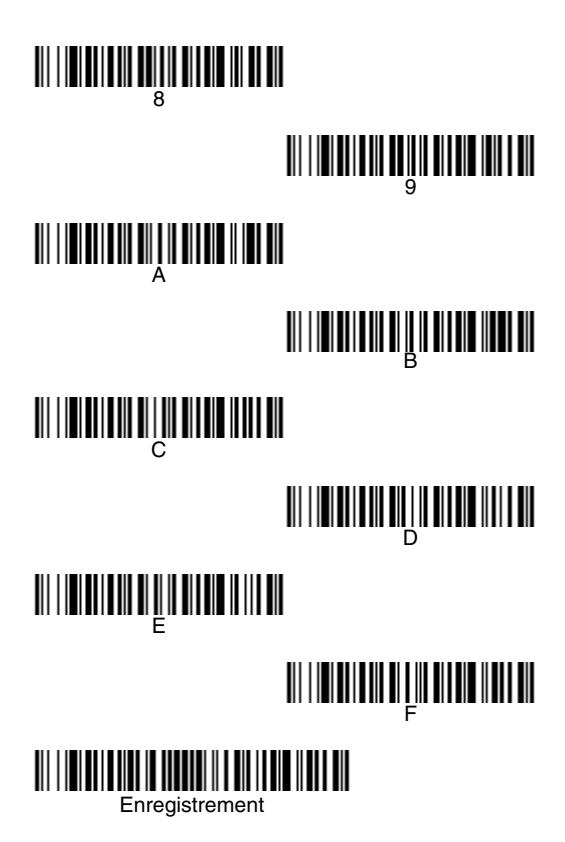

#### EZConfig™

Pour accéder à d'autres fonctions du lecteur, scannez l'outil logiciel de configuration en ligne, EZConfig, disponible sur notre site Internet, www.honeywellaidc.com.

#### Assistance technique

Vous trouverez les coordonnées des services d'assistance technique, de maintenance et de réparation des produits sur www.honeywellaidc.com.

#### Garantie limitée

Pour en savoir plus sur votre garantie, consultez www.honeywellaidc.com/warranty\_information.

#### Disclaimer

Honeywell International Inc. ("HII") reserves the right to make changes in specifications and other information contained in this document without prior notice, and the reader should in all cases consult Honeywell to determine whether any such changes have been made. The information in this publication does not represent a commitment on the part of HII. HII shall not be liable for technical or editorial errors or omissions contained herein; nor for incidental or consequential damages resulting from the furnishing, performance, or use of this material.

This document contains proprietary information that is protected by copyright. All rights are reserved. No part of this document may be photocopied, reproduced, or translated into another language without the prior written consent of HII.

©2010 Honeywell International Inc. Tous droits réservés.

Tous les autres noms de produits ou de marques mentionnés dans le présent document sont des marques commerciales ou des marques déposées d'autres sociétés et sont la propriété de leurs détenteurs respectifs.

Site Internet : www.honeywellaidc.com.

#### Honeywell Scanning & Mobility

9680 Old Bailes Road Fort Mill, SC 29707

www.honeywellaidc.com

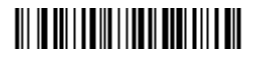

NG2D-FR-QS Rev A 6/10